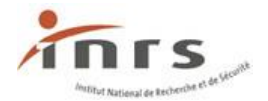

# **Gérer ses formateurs**

La saisie des formateurs dans Forprev se fait en plusieurs étapes :

- 1. Déclaration d'une qualification sur l'honneur
- 2. Référencer le formateur (l'ajouter en tant que formateur de votre entité)

Ces étapes sont décrites ci-dessous :

## Déclarer une qualification sur l'honneur pour un formateur

*Référentiels > Formateurs > Déclarer une qualification* 

La déclaration sur l'honneur est une procédure de confiance qui permet d'attester qu'un formateur possède bien une qualification sans avoir à renseigner un numéro de certificat.

|      | Outil                                       | 5                                                     | Référent                                         | iels A        | dministrati      | on                     | Habilitations       | Sessions                                                              |            |                                                                |  |  |  |
|------|---------------------------------------------|-------------------------------------------------------|--------------------------------------------------|---------------|------------------|------------------------|---------------------|-----------------------------------------------------------------------|------------|----------------------------------------------------------------|--|--|--|
|      | Reche                                       | rcher                                                 | Entités as                                       | sociées       |                  | r                      |                     |                                                                       |            | La recherche d'un                                              |  |  |  |
|      | N                                           | ° Forp                                                | Formateur                                        | s             |                  | F                      | ormateurs référen   | cés                                                                   |            | naiviau necessite ae<br>posséder :                             |  |  |  |
|      | Civilité                                    |                                                       | Nom                                              | •             | Pr               | R                      | éférencer un forma  | ateur                                                                 |            |                                                                |  |  |  |
|      |                                             |                                                       |                                                  | ·             | ] • •            | D                      | éclarer une qualifi | cation                                                                |            | <ul> <li>soit son n° Forprev,</li> <li>soit ses nom</li> </ul> |  |  |  |
|      | Date de r                                   | iaissai                                               | ice :                                            |               |                  | R                      | attacher/Détacher   | formateurs                                                            |            | prénom et date de                                              |  |  |  |
|      |                                             |                                                       |                                                  |               |                  |                        |                     |                                                                       |            | naissance                                                      |  |  |  |
|      | Outils                                      | Référe                                                | entiels [                                        | )emandes      | Administ         | tration                | Habilitations       | Sessions                                                              | ·          |                                                                |  |  |  |
| Civi | echercher p<br>N°<br>lité : Mm<br>Date de n | o <mark>our déc</mark><br>? Forpre<br>Nom<br>aaissand | clarer qualif<br>ev :<br>: Contient<br>ce : 28mm | ication sur I | 'honneur<br>Inci | lure les él<br>nom : C | éments :            |                                                                       |            | _                                                              |  |  |  |
| 1 él | ément(s) tr                                 | ouvé(s                                                | )                                                | F             | tésultats par    | page: 10               | V OK                | << <page 1<="" :="" td=""><td>]/1 OK&gt;&gt;&gt;</td><td></td></page> | ]/1 OK>>>  |                                                                |  |  |  |
|      | l <sup>e</sup> Forprev                      | Civilité                                              | Nom                                              | Prénom        | Autre nom        | Date de<br>naissance   | Adresse mail        | Adresse                                                               | Origine de |                                                                |  |  |  |
| 1    | <b>AT</b>                                   |                                                       | A.V.                                             |               |                  | ~~                     | 986 ·               | 1                                                                     | 4.7        |                                                                |  |  |  |
| KM2  | 99141                                       | Mme                                                   | G                                                | Gi            | 2                | 0                      | gar r               |                                                                       |            | _                                                              |  |  |  |
|      |                                             |                                                       |                                                  |               | Signaler do      | ublon                  | Valider Nou         | veau formateur                                                        |            |                                                                |  |  |  |

Rechercher, via l'écran de recherche, l'individu dans Forprev afin de déclarer une qualification sur l'honneur pour son compte.

Saisir son n° Forprev ou ses nom, prénom et date de naissance puis cliquer sur Rechercher

**Cas n°1** : l'individu recherché apparait dans le tableau de résultats : le sélectionner dans le tableau de résultat puis cliquer sur **Valider**,

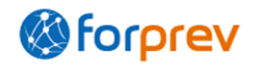

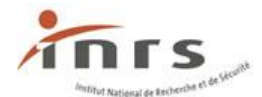

Cas n°2 : l'individu recherché n'apparaît pas dans le tableau de résultats : cliquer sur Nouveau formateur pour créer un nouvel individu dans Forprev.

L'individu est créé avec les données renseignées dans les champs de recherche. Bien vérifier les informations saisies avant de créer un individu.

Le détail de l'individu s'affiche.

Si la qualification du formateur a déjà été renseignée, il suffit de référencer le formateur cf. 2. Gérer ses formateurs – Référencer un formateur.

| 📕 Dé  | étail de l'individu                                                             |                  |                                                                                                    |                     |                            |             |                   |                           |         |  |  |
|-------|---------------------------------------------------------------------------------|------------------|----------------------------------------------------------------------------------------------------|---------------------|----------------------------|-------------|-------------------|---------------------------|---------|--|--|
| 1     | N° Forprev : ENL8                                                               | 1291             | A                                                                                                    | ctif/Inactif : A    | ctif                       | Membre du s | ervice prévention | : Non 💌                   |         |  |  |
|       | Civilité * : M                                                                  | •                |                                                                                                    | Nom * : [           |                            |             | Prénom *          | : Formateur2              |         |  |  |
|       | Autre nom :                                                                     |                  | Date de r                                                                                                    | aissance * : 0      | 8/02/1980 🗮                |             |                   |                           |         |  |  |
| Adr   | resse mail * : laur                                                             | euich i t@h_list | farmer and the second second se |                     |                            |             |                   |                           |         |  |  |
|       | Adresse personnelle Adresse professionnelle Adresse professionnelle alternative |                  |                                                                                                    |                     |                            |             |                   |                           |         |  |  |
|       |                                                                                 |                  | Certifi                                                                                                    | cat formateur DE    | M (document PDF)           |             |                   |                           |         |  |  |
|       | ualifications obte                                                              | enues ———        |                                                                                                    |                     |                            |             |                   |                           |         |  |  |
| 1.614 | (mont/s) trouvé/s)                                                              |                  | Pácultate par                                                                                                    | nana y 10 💌         |                            | dd d Page   |                   |                           |         |  |  |
| Tele  | ement(s) trouve(s)                                                              |                  | Resultats par                                                                                                    | page : 🗤 💽          |                            | << Page     |                   |                           |         |  |  |
|       | Qualification                                                                   | Nationale        | Organisme dispensateur                                                                                                    | Date<br>d'obtention | Date de fin de<br>validité | Origine     | Session           | Date de fin de<br>session | Date BI |  |  |
|       | ~~                                                                              | ~ <b>~</b>       | A.4                                                                                                    | 1 ~~                | ×~                         | ~ <b>T</b>  | A.4               | ~~                        | ~~      |  |  |
|       | Certificat de<br>formateur de<br>formateurs SST                                 | *                |                                                                                                    | 23/04/2013          | 05/04                      | н           |                   |                           |         |  |  |
|       |                                                                                 |                  |                                                                                                    | Supprimer           | Ajouter                    |             |                   |                           |         |  |  |

Cliquer sur Ajouter pour déclarer une qualification sur l'honneur.

| ₽Q    | ualifications obt                               | enues —                                                                   |                        |                     |                            |            |                 |                           |               |
|-------|-------------------------------------------------|---------------------------------------------------------------------------|------------------------|---------------------|----------------------------|------------|-----------------|---------------------------|---------------|
| 1 élé | ment(s) trouvé(s)                               | )                                                                         | Résultats par          | page: 10 💌          | ОК                         | <<< Page   | 1/1 OK>>>       |                           | <b>3 •</b> >  |
|       | Qualification                                   | Nationale                                                                 | Organisme dispensateur | Date<br>d'obtention | Date de fin de<br>validité | Origine    | Session         | Date de fin de<br>session | Date BI       |
|       | <b>▲</b> ▼                                      | <b>▲</b> ▼                                                                | ~                      | 1 ~▼                | <b>▲</b> ▼                 | <b>▲</b> ▼ | <b>∠</b> ▼      | <b>▲</b> ▼                | ~~            |
|       | Certificat de<br>formateur de<br>formateurs SST | ✓                                                                         |                        | 23/04/2013          | 05/04/2017                 | н          |                 |                           |               |
|       | Qualific<br>Date de délivr<br>Date fin val      | ation * : Certific<br>ance * : 01/05/2<br>lidité * : 01/05/2<br>taire * : | tat de formateur CP: ▼ |                     |                            |            | ,t <sup>i</sup> | 4                         |               |
|       |                                                 |                                                                           | Désartiver             | Artiver             |                            | registrer  |                 |                           | Mettre à jour |

Renseigner les champs « Qualifications » / « Date de délivrance » et « Date fin validité ».

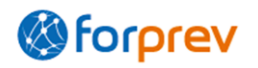

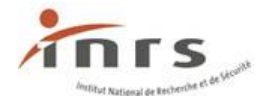

Dans le champ « **Commentaire** » doit être précisée la raison de la déclaration sur l'honneur.

Exemple : présentation d'un certificat en cours de validité.

Lorsque les champs sont renseignés, cliquer sur <u>Mettre à jour</u>, puis sur <u>Enregistrer</u>.

L'adresse mail renseignée correspond à la boite de réception des informations de connexion.

Deux documents sont générés : le certificat Forprev du formateur et un document d'information pour le formateur.

## Référencer un formateur

Référencer un formateur permet de l'ajouter à la liste de ses formateurs suite à la présentation d'un certificat Forprev.

Seuls les formateurs qui ont déjà la qualification voulue enregistrée sur leur profil peuvent être référencés.

Seuls les correspondants habilitation entité peuvent référencer des formateurs.

Référentiels -> Formateurs -> Référencer formateur

| Outils         | Référentiels     | Administration | Habilitations         | Sessions   |
|----------------|------------------|----------------|-----------------------|------------|
| Mon bureau     | Entités associée | 25             |                       |            |
| Test message a | Formateurs       |                | Formateurs référen    | cés        |
|                |                  |                | Référencer un forma   | ateur      |
| 🖃 Mes Alerte   | es non traitées  |                | Déclarer une qualifie | ation      |
| Cadre          | DEM 💌            |                | Rattacher/Détacher    | formateurs |
| SIRET          | :                |                |                       |            |
| Libellé        | : Contient 💌     |                | Type :                | ~          |

La recherche des formateurs en vue d'un référencement se fait par « N° Forprev », comme sur l'écran suivant :

| Référencer     | un form  | ateur     |              |              |                      |                         |       |                                |         |       |
|----------------|----------|-----------|--------------|--------------|----------------------|-------------------------|-------|--------------------------------|---------|-------|
| N° Forprev * : | EMR132   | 68        |              |              |                      |                         |       | Référencer un                  |         |       |
|                | Reche    | rcher     |              |              |                      |                         |       | formateur nécessite de         |         |       |
| 1 élément(s)   | trouvé(s | )         | 1            | Résultats pa | ar page : 10         | <ul> <li>ОК</li> </ul>  | << <  | posséder son n°                | 5       | Ð     |
| N° Forprev     | Civilité | Nom       | Prénom       | Autre nom    | Date de<br>naissance | Adresse mail            | Ad    | resse<br>Si le formateur n'est | Doublon | Actif |
| 1 🔺            | ~~       | ~~        | <b>▲</b> ▼   | <b>▲</b> ▼   | <b>▲</b> ▼           | ~~                      |       | pas enregistré dans            | ~~      | ~~    |
| EMR13268       | м        | Lrt       | DEM-stagiair |              | 04/12/1982           | la innesrin' at@' mi' . |       | Forprev, passer par le         | ×       | ×     |
|                |          |           |              |              |                      |                         |       | menu « Déclarer une            |         |       |
| oicir lo nº    | Forne    |           | or our (     | Rech         | archer               | nuis célections         | or lo | qualification ».               | ļ       |       |
| baisir ie n    | Forpr    | ev, cliqu | er sur (     | Reen         | erener               | puis selectioning       | erie  |                                |         |       |

formateur dans le tableau de résultats.

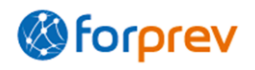

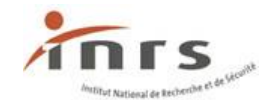

| Outils        | Référentiels | Administration         | Habilitations   | Sessions             |                                             |
|---------------|--------------|------------------------|-----------------|----------------------|---------------------------------------------|
| Recherche     |              | Détail de l'individu   |                 |                      |                                             |
| Individu      | $\bigwedge$  | N° Forprev : TLZ220    | )7<br>·         | Nom * :              | Formateur Prénom * : Déclaration            |
|               |              | Autre nom :            | D               | ate de naissance * : | 07/01/1979                                  |
| Stagiaire DEM | 1            |                        |                 |                      |                                             |
|               |              | 🖯 Qualifications réfé  | rencées         |                      |                                             |
| Utilisateur   |              | 0 élément(s) trouvé(s) | Résultats par i | раде : 10 💌 ОК       | << <page 0="" :1="" ok="">&gt;&gt; 5</page> |
|               | \D           | Domaine Niveau         | Num. certificat | Qualification        | Organisme déclarant Date Date de fin        |
|               |              |                        |                 |                      |                                             |
|               |              | Domaine/Niveau '       | *:              | Ajouter              | Qualification * :                           |
|               |              |                        |                 | Référencer           |                                             |
|               |              | N° de certificat '     | * :             | Da                   | te fin validité * :                         |
|               |              |                        |                 | Mettre à jour        |                                             |
|               |              |                        | Désactive       | r Activer            | Enregistrer                                 |
| Cliquer su    | r 🦳 🗚        | Ajouter                |                 |                      |                                             |
|               | Domain       | e/Niveau               |                 |                      |                                             |

Sélectionner le domaine/niveau pour lequel le formateur pourra dispenser des formations.

Il ne faut pas renseigner le domaine/niveau de la qualification du formateur, mais bien celui pour lequel il dispensera des formations.

*Exemple : pour un formateur possédant un certificat SST niveau 2 (Formateur SST) et dispensant des formations SST niveau 1 (Acteur SST), sélectionner SST niveau 1 (Acteur SST).* 

Qualification

Sélectionner la qualification dont dispose le formateur.

*Exemple : pour un formateur possédant un certificat SST niveau 2 (Formateur SST) et dispensant des formations SST niveau 1 (Acteur SST), sélectionner SST niveau 2 (Formateur SST).* 

N° de certificat/Date de fin validité

=> 2 cas possibles :

**Cas 1**: vous n'avez pas déclaré la qualification sur l'honneur de ce formateur, renseigner les champs « N° **de certificat** » et « **Date fin validité** » avec les informations qui se trouvent sur le certificat Forprev du formateur.

Cas 2 : vous avez déclaré la qualification sur l'honneur du formateur.

Cliquer sur Référencer.

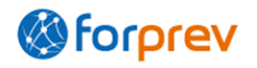

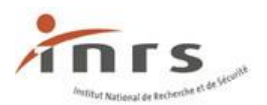

#### Affichage du message :

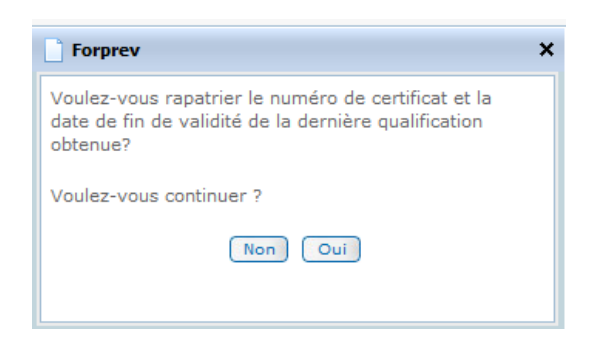

Confirmer l'action en cliquant sur oui .

Les champs « N° de certificat » et « Date fin validité » se renseignent.

Cliquer sur Mettre à jour puis sur Enregistrer.

## Rattacher ou détacher un formateur d'une habilitation

Référentiels >Formateurs > Rattacher/détacher formateurs

| Outils        | Référentiels    | Administration | Habilitations         | Sessions   |                |                       |
|---------------|-----------------|----------------|-----------------------|------------|----------------|-----------------------|
| Recherche     | Entités associe | ées            |                       |            |                |                       |
| Individu      | Formateurs      |                | Formateurs référence  | cés        |                |                       |
|               |                 | Civilité * : M | Référencer un forma   | ateur      | : Joogle       | Prénom * : Formateur2 |
|               |                 | Autre nom :    | Déclarer une qualific | cation     | : 08/02/1980 🚞 |                       |
| Stagiaire DEI | м               |                | Rattacher/Détacher    | formateurs |                |                       |

Seuls les correspondants habilitation entité peuvent rattacher des formateurs.

La liste des formateurs rattachés apparait.

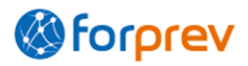

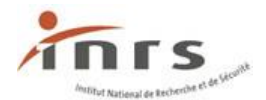

| Liste des formateurs rattac | hés ne habilita |                                 |                    | texte : Version opér | ationnelle        | n.             |
|-----------------------------|-----------------|---------------------------------|--------------------|----------------------|-------------------|----------------|
|                             |                 |                                 |                    | Rattacher/Déta       | acher le formateu | r à une sessio |
|                             | Rattaché        | Formateur H<br>Déclarer session | Référent           | Battaché             | Déclarer session  | Référent       |
| TOTS DUPE                   | V               |                                 | V                  |                      |                   |                |
| NDIS VSEIL                  | V               |                                 | $\overline{\vee}$  | V                    |                   |                |
| R                           |                 | Donner/Supprin                  | ner le droit au fo | ormateur de décl     | arer une session  |                |
| sech in sique               | V               |                                 | V                  | V                    |                   |                |
|                             |                 | Retour                          | Enregist           | rer                  |                   |                |

À l'ouverture de la page, une habilitation est saisie par défaut. Pour en changer et gérer les formateurs rattachés à une autre habilitation, sélectionner l'habilitation souhaitée dans le menu déroulant. S'il existe un nombre important de formateurs pour cette habilitation, sélectionner le formateur recherché dans le menu déroulant « Formateur » puis cliquer sur ok .

Cocher la case « **Rattaché** » pour rattacher le formateur à une habilitation sélectionnée pour lui permettre d'animer les sessions des stages de l'habilitation du domaine/niveau concerné. Décocher la case pour effectuer l'opération inverse. Lorsqu'un formateur n'est plus rattaché à une habilitation, il n'est plus possible de le rattacher à des sessions.

Cocher la case « **Déclarer session** » pour donner au formateur le droit de déclarer des sessions pour l'habilitation sélectionnée. Décocher la case pour effectuer l'opération inverse.

Cocher la case « **Référent** » pour que le formateur devienne le formateur-référent de l'habilitation. Il faut un formateur-référent par habilitation.

Cliquer sur Enregistrer

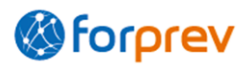

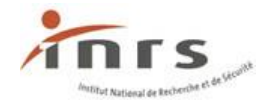

## Gérer les droits à rattacher des formateurs

| Outils         | Référentiels     | Administration | Habilitations       | Sessions          |            |           |                  |                                       |
|----------------|------------------|----------------|---------------------|-------------------|------------|-----------|------------------|---------------------------------------|
| Liste des en   | Entités associée | s              | Mes entités assoc   | iées              |            |           |                  |                                       |
| Raison sociale | Formateurs       |                | Nouvelle entité as  | sociée            | : Tous     | ~         |                  |                                       |
|                |                  |                | Gérer la hiérarchie | 5                 | Filtrer    |           |                  |                                       |
|                |                  |                | Droits à déclarer d | les formateurs    |            |           |                  |                                       |
| 4 élément(s) t | rouvé(s)         |                | Droits à déclarer d | les sessions      |            | Chemin nº | -                | < <page (<="" 1="" :="" td=""></page> |
| Nº Siret       |                  | Raison sociale |                     | Nom<br>commercial | Nom de l'a | Echelon   | Entité d'échelon | supérieur Resp                        |
| 4: 152         | на               |                |                     |                   |            | 2         | HAF              |                                       |
|                |                  |                |                     |                   |            |           |                  |                                       |
| 3              | Log              | le             |                     |                   |            | 3         | HARD             | Chemin n°                             |
| 3              | Log R            | ie             |                     |                   |            | 3         | HA               | Chemin n <sup>o</sup><br>Resp         |

Deux chemins possibles pour paramétrer le droit des entités associées à rattacher des formateurs :

- chemin n°1 : par le menu Référentiels/ Entités associées/ Droits à rattacher des formateurs ;
- chemin n°2 : cliquer sur Droits formateurs après avoir sélectionné l'entité associée dans la liste des entités associées.

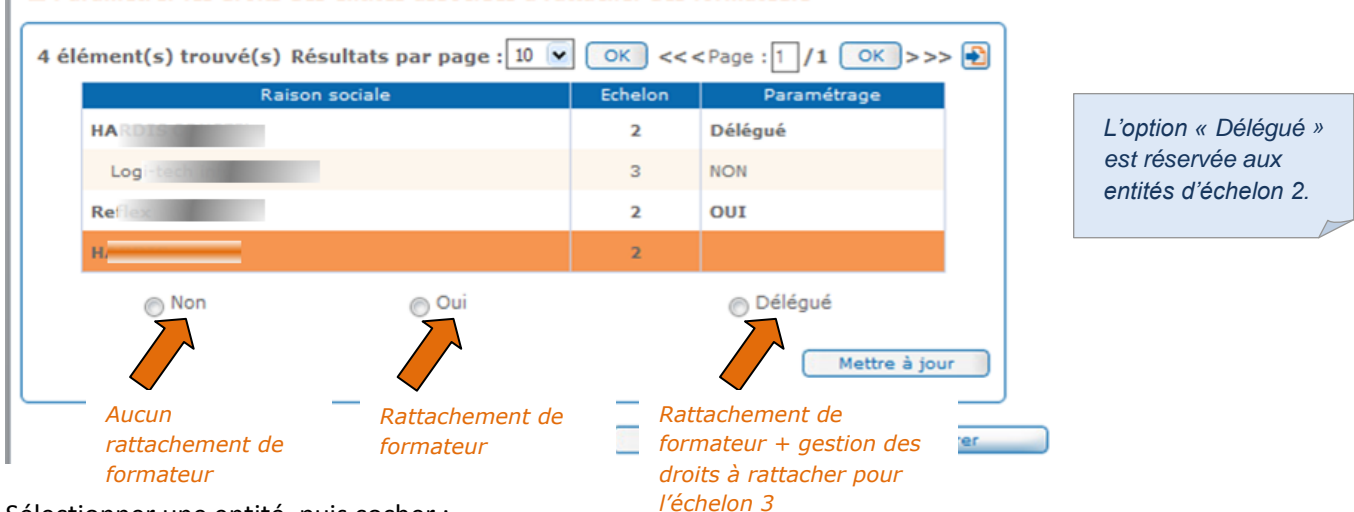

Paramétrer les droits des entités associées à rattacher des formateurs

Sélectionner une entité, puis cocher :

- Non : l'entité ne peut pas rattacher de formateur à ses habilitations ;
- Oui : l'entité peut rattacher des formateurs (déjà référencés par l'entité habilitée) à ses habilitations ;
- Délégué : l'entité peut rattacher des formateurs à ses habilitations et paramétrer le droit à rattacher des formateurs pour ses entités d'échelons 3.

Cliquer sur <u>Mettre à jour</u> après le paramétrage des droits de l'entité sélectionnée avant de commencer le paramétrage des droits d'une autre entité. L'option choisie apparaît dans la colonne paramétrage.

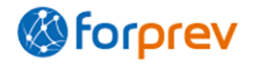

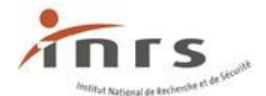

Cliquer sur **Enregistrer** avant de passer à une autre habilitation ou de quitter la page.

# Accéder à la liste des formateurs référencés

**Formateur référencé :** l'organisme de formation vérifie l'authenticité du certificat dans Forprev et peut rattacher ce formateur à son habilitation.

**Formateur rattaché :** l'organisme de formation rattache le formateur à son habilitation et peut le rattacher à ses sessions.

Référentiels > Formateurs > Formateurs référencés

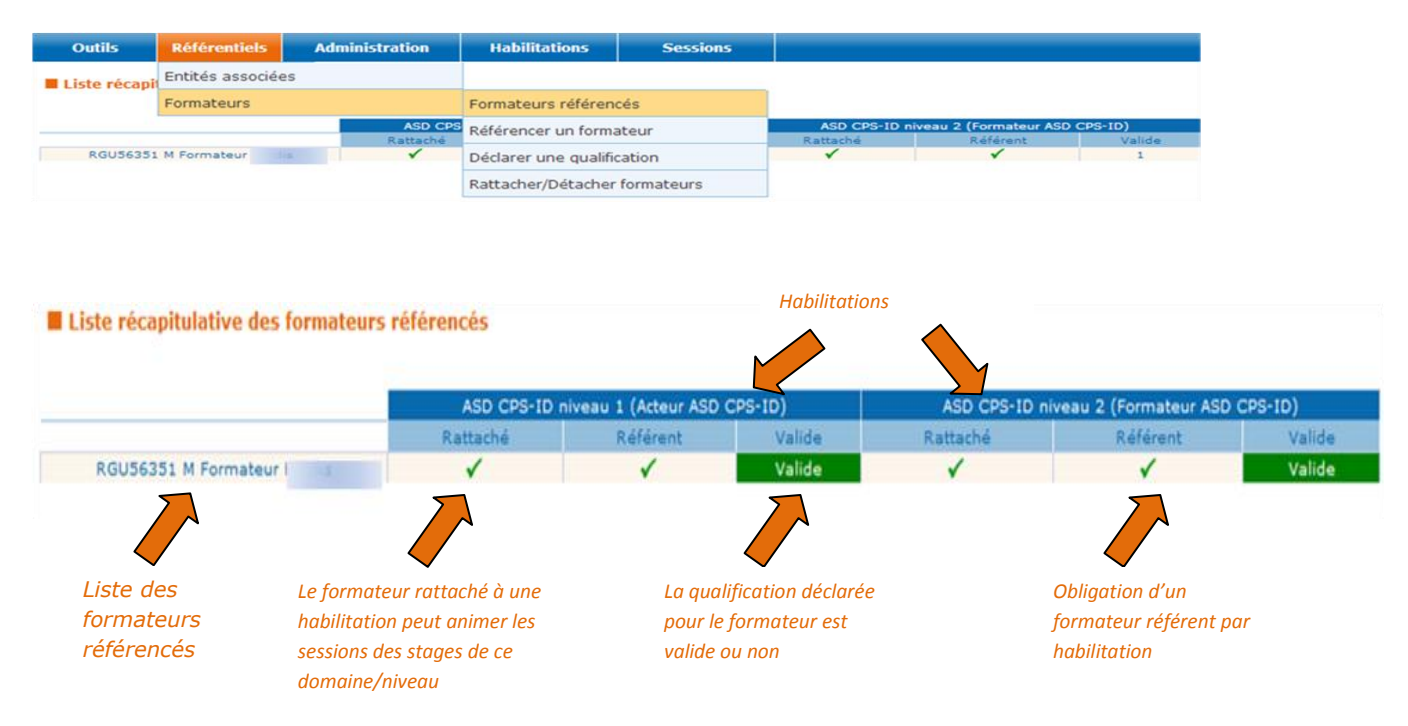

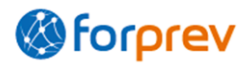